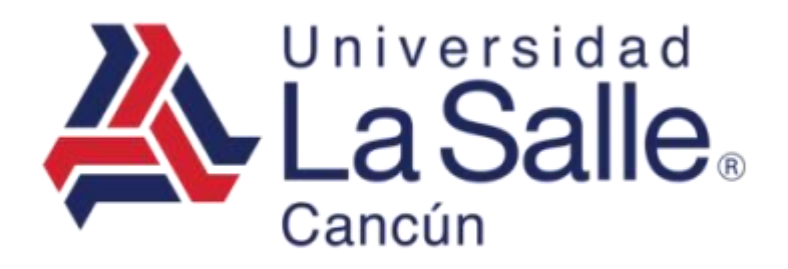

Sistema Delasalle Módulo de Control Vehicular Manual del Usuario

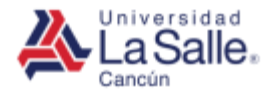

# Contenido

#### a) <u>Ingresar</u>

- b) <u>Completar el Formulario de Registro Vehicular.</u>
  - <u>Datos Generales</u>
  - <u>Datos Solicitante</u>
  - <u>Datos Vehículo</u>
  - <u>Datos Adjuntos</u>
- c) <u>Finalizar</u>
- d) <u>Imprimir</u>

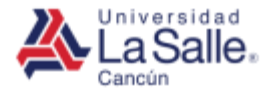

### a) Ingresar

 Acceder con el Navegador de Web de su preferencia (Google Chrome, Mozilla Firefox, Internet Explorer, Safari, etc.) a la siguiente dirección web: http://ww1.ulsacancun.edu.mx/delasalle2016/formatos.php

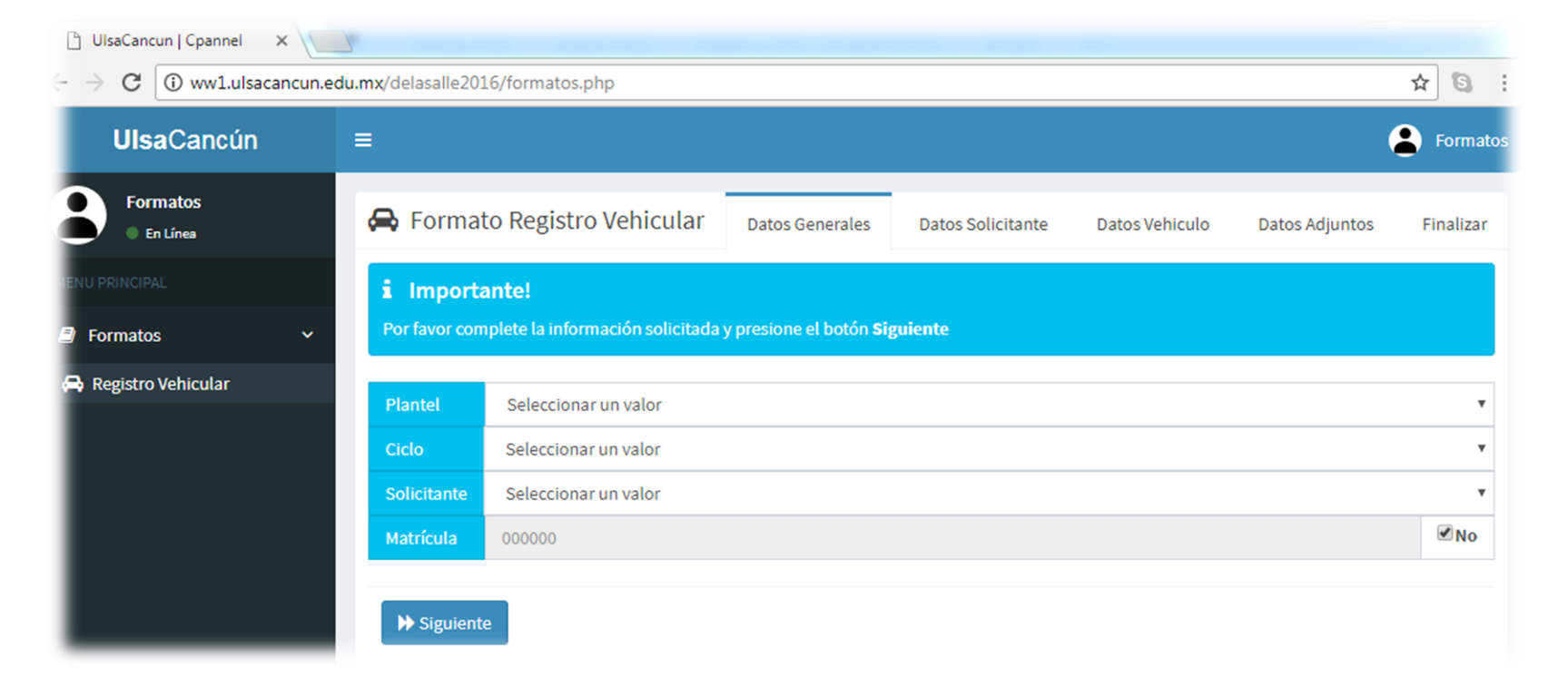

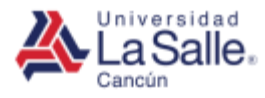

#### b) Completar el Formulario de Registro Vehicular

- El formato de Registro Vehicular consta de 5 secciones separadas en pestañas, para avanzar de una pestaña a otra es necesario completar toda la información solicitada y presionar el botón **Siguiente** hasta llegar a la pestaña **Finalizar**.
  - Datos Generales
  - Datos Solicitante
  - Datos Vehículo
  - Datos Adjuntos
  - Finalizar
- Para finalizar la solicitud es necesario aceptar el reglamento del uso del estacionamiento y el consentimiento de Privacidad.
- Después de ingresar la información de manera correcta y aceptar los consentimientos solicitados, entonces se podrá imprimir el formato con el cual será asignado un tarjetón en el área de Recepción de la Universidad.

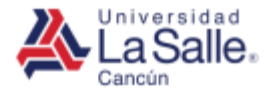

# b) Datos Generales

#### • Para Solicitudes de Familiares y Alumnos

| <b>Ulsa</b> Cancún   | Ē             |                                   |                              |                   |                |                | Formatos  |
|----------------------|---------------|-----------------------------------|------------------------------|-------------------|----------------|----------------|-----------|
| Formatos<br>En Línea | 🖨 Format      | o Registro Vehicular              | Datos Generales              | Datos Solicitante | Datos Vehiculo | Datos Adjuntos | Finalizar |
| MENU PRINCIPAL       | i Importa     | nte!                              |                              |                   |                |                |           |
| 🗐 Formatos 🗸 🗸 🖌     | Por favor com | plete la información solicitada y | presione el botón <b>Sig</b> | uiente            |                |                |           |
| 😝 Registro Vehicular | Plantel       | Seleccionar un valor              |                              |                   |                |                | v         |
|                      | Ciclo         | Seleccionar un valor              |                              |                   |                |                | •         |
|                      | Solicitante   | Seleccionar un valor              |                              |                   |                |                | •         |
|                      | Matrícula     | 000000                            |                              |                   |                |                | No        |
|                      | _             |                                   |                              |                   |                |                |           |
|                      | ➡ Siguiente   |                                   |                              |                   |                |                |           |

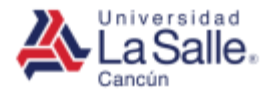

# b) Datos Generales

• Para Solicitudes de Administrativos y Docentes

| <b>Ulsa</b> Cancún   | =              |                                                            |                      |                |                | Formatos  |
|----------------------|----------------|------------------------------------------------------------|----------------------|----------------|----------------|-----------|
| Formatos<br>En Línea | 🖨 Formato      | Registro Vehicular Datos General                           | es Datos Solicitante | Datos Vehiculo | Datos Adjuntos | Finalizar |
| MENU PRINCIPAL       | i Importa      | te!                                                        |                      |                |                |           |
| 🖻 Formatos 🛛 🗸       | Por favor comp | ete la información solicitada y presione el botón <b>s</b> | iguiente             |                |                |           |
| 🖨 Registro Vehicular |                | (1.)                                                       |                      |                |                |           |
|                      | Plantel        | Universidad La Salle Cancún                                |                      |                |                | •         |
|                      | Ciclo          | Semestre Agosto - Diciembre del 2017                       |                      |                |                | -         |
|                      | Solicitante    | Administrativo                                             |                      |                |                | -         |
|                      | # Empleado     | Número de Empleado                                         |                      |                |                | 🕄 Ayuda   |
|                      |                |                                                            |                      |                |                |           |
|                      | ➡ Siguiente    |                                                            |                      |                |                |           |
|                      |                |                                                            |                      |                |                |           |

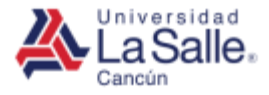

#### • Para Solicitudes de Alumnos

| Importa   | ante!       |                                            |                |                    |           |  |  |
|-----------|-------------|--------------------------------------------|----------------|--------------------|-----------|--|--|
| favor com | iplete la i | información solicitada y presione el botón | Siguiente      |                    |           |  |  |
|           |             |                                            |                | 🖻 Datos d          | lel Alum  |  |  |
| ivel      | Selec       | cionar un valor                            |                |                    |           |  |  |
| ección    | Seleco      | cionar un valor                            |                |                    |           |  |  |
| rupo      | Seleco      | Seleccionar un valor                       |                |                    |           |  |  |
| latrícula | 10121       | 5                                          |                |                    |           |  |  |
| lumno     | APELL       | IDO PATERNO AP                             | ELLIDO MATERNO | NOMBRE (S)         |           |  |  |
|           |             |                                            |                | 🔓 Datos del        | Solicitar |  |  |
| atos Cont | acto        | Celular                                    | Teléfono       | correo@electrónico |           |  |  |
| atos Emer | gencia      | EN CASO DE EMERGENCIA AVISAR A (N          | Celular        | Teléfono           |           |  |  |

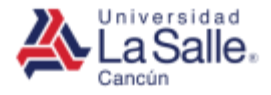

#### • Para Solicitudes de Familiares

| Import<br>or favor con | ante!<br>oplete la i | información solicitada y presione el t | ootón <b>Siguien</b> | te           |         |                |          |  |
|------------------------|----------------------|----------------------------------------|----------------------|--------------|---------|----------------|----------|--|
|                        |                      |                                        |                      |              |         | 🎓 Datos del    | Alumn    |  |
| Nivel                  | Selec                | cionar un valor                        |                      |              |         |                |          |  |
| Sección                | Selec                | cionar un valor                        |                      |              |         |                |          |  |
| Grupo                  | Seleco               | Seleccionar un valor                   |                      |              |         |                |          |  |
| Matrícula              | 10121                | 5                                      |                      |              |         |                |          |  |
| Alumno                 | APELL                | IDO PATERNO                            | APELLIDO             | MATERNO      | NOMBRE  | (S)            |          |  |
|                        |                      |                                        |                      |              |         | 🛔 Datos del So | licitant |  |
| Datos Solic            | itante               | APELLIDO PATERNO                       | APEI                 | LIDO MATERNO | NOMBI   | RE (S)         |          |  |
| Datos Cont             | acto                 | Celular                                | Telé                 | ono          | correo  | @electrónico   |          |  |
| Datas Fran             | rgencia              | EN CASO DE EMERGENCIA AVISAR           | A (N Celu            | lar          | Teléfor | no             |          |  |

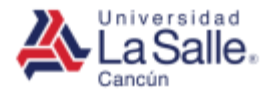

#### • Para Solicitudes de Docentes

| 🖨 Formato    | o Regi                                                              | stro Vehicular Datos Gen                  | erales            | Datos Solicitante | Datos Ve | hiculo  | Datos Adjuntos | Finalizar  |
|--------------|---------------------------------------------------------------------|-------------------------------------------|-------------------|-------------------|----------|---------|----------------|------------|
| i Importa    | nte!                                                                | nformanián colicitado y province ol botán | <b>c</b> iauliant |                   |          |         |                |            |
|              | nete ta i                                                           | monnación solicitada y presióne er boton  | Siguient          | -                 |          |         |                |            |
|              |                                                                     |                                           |                   |                   |          |         | å Datos del So | olicitante |
| Nivel        | Nivel Seleccionar un valor                                          |                                           |                   |                   |          |         |                |            |
| Sección      | Selecc                                                              | ionar un valor                            |                   |                   |          |         |                | •          |
| # Empleado   |                                                                     | 0123                                      |                   |                   |          |         |                |            |
| Docente      |                                                                     | APELLIDO PATERNO                          | APELI             | IDO MATERNO       |          | NOMBR   | E (S)          |            |
| Datos Contac | cto                                                                 | Celular                                   | Teléfo            | no                |          | correo@ | Pelectrónico   |            |
| Datos Emerg  | Datos Emergencia EN CASO DE EMERGENCIA AVISAR A (N Celular Teléfono |                                           |                   |                   |          |         |                |            |
|              |                                                                     |                                           |                   |                   |          |         |                |            |
| ▲Anterior    | )≱ s                                                                | iguiente                                  |                   |                   |          |         |                |            |
|              |                                                                     |                                           |                   |                   |          |         |                |            |

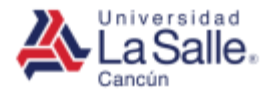

#### • Para Solicitudes de Administrativos

| Importante!            | Datos Gen                                 | eraies Datos Solicitante | Datos veniculo Datos Adjuntos Finaliz |
|------------------------|-------------------------------------------|--------------------------|---------------------------------------|
| or favor complete la i | nformación solicitada y presione el botón | Siguiente                |                                       |
|                        |                                           |                          | 📤 Datos del Solicitant                |
| Departamento           | Seleccionar un valor                      |                          |                                       |
| # Empleado             | 0123                                      |                          |                                       |
| Solicitante            | APELLIDO PATERNO                          | APELLIDO MATERNO         | NOMBRE (S)                            |
| Datos Contacto         | Celular                                   | Teléfono                 | correo@electrónico                    |
|                        | EN CASO DE EMERGENCIA AVISAR A (N         | Celular                  | Teléfono                              |

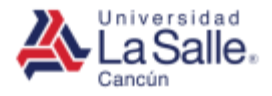

# b) Datos Vehículo

| 🖨 Forn                       | nato Registro Vehicular                                | Datos Generales                | Datos Solicitante | Datos Vehiculo | Datos Adjuntos | Finalizar |
|------------------------------|--------------------------------------------------------|--------------------------------|-------------------|----------------|----------------|-----------|
| <b>i Impo</b><br>Por favor o | ortante!<br>complete la información solicitada y presi | one el botón <b>Siguient</b> e | 2                 |                |                |           |
| Marca                        | Seleccionar un valor                                   |                                |                   |                | <b>.</b>       | + Agregar |
| Modelo                       | Seleccionar un valor 🔹 🕇                               |                                |                   |                |                |           |
| Color                        | Seleccionar un valor                                   |                                |                   |                | <b>.</b>       | + Agregar |
| Año                          | 0000                                                   |                                |                   |                |                |           |
| Placas                       | PLACAS                                                 |                                |                   |                |                |           |
| NIV                          | NUMERO DE IDENTIFICACIÓN VEHICULA                      | AR                             |                   |                |                | 🕄 Ayuda   |
| <b></b> Anter                | rior Diguiente                                         |                                |                   |                |                |           |

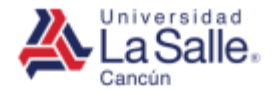

# b) Datos Vehículo

Si no encuentra, la marca, modelo o color de su vehículo. Puede agregarlos desde el botón **+ Agregar**.

| Registr | rar Marca de Vehiculo | ×       |
|---------|-----------------------|---------|
| Marca   | MARCA DEL VEHICULO    |         |
| Cancel  | ar                    | Guardar |

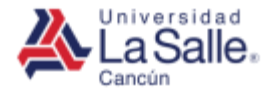

## b) Datos Adjuntos

# Adjunte los documentos solicitados desde el botón Examinar del Formulario. Los tipos de Archivos permitidos son PDF, JPG y PNG.

| 🖨 Formato Registro Vehicular                                                    | Datos Generales          | Datos Solicitante       | Datos Vehiculo                 | Datos Adjun         | itos Finalizar |
|---------------------------------------------------------------------------------|--------------------------|-------------------------|--------------------------------|---------------------|----------------|
| <b>i Importante!</b><br>Por favor Adjunte la información solicitada ( solo se p | ermiten archivos con ext | ensiones: JPG, PNG , Pl | <b>DF</b> ) y presione el botó | ón <b>Siguiente</b> |                |
| Tarjeta de Circulación                                                          |                          |                         |                                |                     |                |
| TARJETA.pdf                                                                     |                          |                         |                                | Ø Eliminar          | 🗁 Examinar     |
| Licencia de Conducir                                                            |                          |                         |                                |                     |                |
| LICENCIA.jpg                                                                    |                          |                         |                                | Ø Eliminar          | 🗁 Examinar     |
| Hoja de Inscripción de Servicios Escolares                                      |                          |                         |                                |                     |                |
| FORMATO.png                                                                     |                          |                         |                                | Ø Eliminar          | 🗁 Examinar     |
| <ul><li>←Anterior → Siguiente</li></ul>                                         |                          |                         |                                |                     |                |

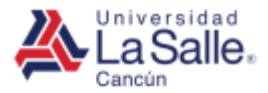

### b) Finalizar

🖨 Formato Registro Vehicular **Datos Generales** Finalizar **Datos Solicitante** Datos Vehiculo Datos Adjuntos i Importante! Para concluir la solicitud. Es necesario que leas y aceptes el Reglamento y Consentimiento. Despues presiona el botón Finalizar. Reglamento NO 🔵 SI 🧿 Estoy enterado que el reglamento del estacionamiento de la Universidad La Salle Cancun se encuentra para mi consulta en la siguiente página de internet: www.lasallecancun.edu.mx, así mismo me comprometo a leerlo y acepto cumplir con todas y cada una de las disposiciones que el mismo contempla al hacer uso del estacionamiento. Liga de acceso: http://lasallecancun.edu.mx/servicios/servicios-en-linea/reglamentos-y-manuales/ Consentimiento Padres, Alumnos y Colaboradores La Universidad La Salle Cancún A.C., con domicilio en carretera Cancún-Playa del Carmen KM 11.5 Mz 1 Lt 1 Sm 299, Cancún, Quintana Roo, C.P. 77565, es responsable del tratamiento de sus datos personales en términos de lo establecido por el artículo 3º fracción XIV de la Ley Federal de Protección de Datos Personales en Posesión de Particulares (LFPDPPP). Los datos personales generales y patrimoniales (tipo de vehículo, no. de placas de su automóvil y copia de tarjeta de circulación) recabados personalmente en este formato, serán utilizados para emitir el tarjetón que le permita el acceso a nuestro estacionamiento, mantener la seguridad de nuestra comunidad educativa, de las instalaciones y su vehículo, mantener un control y contactarlo en caso de accidentes o emergencias, levantar reportes en caso de incumplimiento al reglamento de estacionamiento, generar reportes que nos permitan controlar y monitorear la seguridad de nuestras instalaciones. El texto íntegro del Aviso de Privacidad para alumnos se encuentra a su disposición en el sitio web de la Universidad en la dirección www.lasallecancun.edu.mx. CONSENTIMIENTO En cumplimiento con lo dispuesto por el artículo 8º de la LFPDPPP, se le informa que para recabar y tratar sus datos patrimoniales, es preciso contar con su consentimiento expreso, por lo que le solicitamos nos indique si acepta o no el tratamiento de dichos datos, en el entendido de que esta información es indispensable para emitir el tarjetón y permitirle el acceso a nuestro estacionamiento. NO SI 💽 Consiento y autorizo que mis datos personales sensibles y patrimoniales sean tratados conforme a lo previsto en el presente formato.

📢 Anterior 🚽 🖌 Finalizar

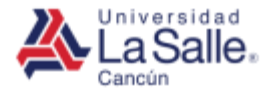

# c) Imprimir

• Después de completar toda la información solicitada de manera correcta, aparecerá una pantalla como la que se muestra a continuación:

| 🖨 Formato Registro Vehicular                                                                                              | Datos Generales         | Datos Solicitante        | Datos Vehiculo         | Datos Adjuntos         | Finalizar |
|----------------------------------------------------------------------------------------------------|-------------------------|--------------------------|------------------------|------------------------|-----------|
| Importante!<br>Hemos recibido su solicitud. Por favor, imprima el pres<br>recepción para que le sea asignado un tarjetón. | ente formato, fírmelo y | preséntelo en las oficin | as de la Universidad I | a Salle Cancún en el á | irea de   |
| + Continuar 🔒 Imprimir                                                                                                    |                         |                          |                        |                        |           |

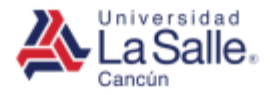

#### c) Imprimir

UNIVERSIDAD LA SALLE CANCUN FORMATO DE REGISTRO VEHICULAR

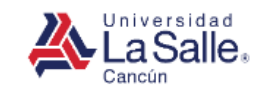

|                                | DATOS DEL SOLICITANTE |          |        |               |      |  |  |  |  |  |
|--------------------------------|-----------------------|----------|--------|---------------|------|--|--|--|--|--|
| Nombre                         | BUILD STUDE STUDEN    |          |        |               |      |  |  |  |  |  |
| Celular                        | COMPANY.              | Teléfono | 054054 | I             |      |  |  |  |  |  |
| Correo Electrónico             | come Celevin in the   |          |        |               |      |  |  |  |  |  |
| En caso de emergencia avisar a | SPECE                 |          |        |               |      |  |  |  |  |  |
| Celular                        | 684848                | Teléfono | 654654 |               |      |  |  |  |  |  |
|                                |                       |          |        |               |      |  |  |  |  |  |
|                                | DATOS DEL COLAB       | ORADOR   |        |               |      |  |  |  |  |  |
| Departamento                   | PROPRIME              |          |        | # Colaborador | 0400 |  |  |  |  |  |

| DATOS DEL VEHÍCULO |        |                            |  |  |  |  |  |
|--------------------|--------|----------------------------|--|--|--|--|--|
| Marca A            | Modelo | ATTAL Color ATTAL Año 2010 |  |  |  |  |  |
| Placas Placas      | NIV    | Name .                     |  |  |  |  |  |

| # Solicitud FCV0069 Folio Tipo | DATOS DEL TARJETÓN (PARA USO EXCLUSIVO DE LA UNIVERSIDAD) |       |  |      |  |  |
|--------------------------------|-----------------------------------------------------------|-------|--|------|--|--|
|                                | # Solicitud FCV0069                                       | Folio |  | Tipo |  |  |

\*\*\* En caso de extravío del tarjetón, la reposición tendrá un costo de \$70.00 pesos \*\*\*

#### REGLAMENTO

Estoy enterado que el reglamento del estacionamiento de la Universidad La Salle Cancun se encuentra para mi consulta en la siguiente pàgina de internet: www.lasallecancun.edu.mx, asì mismo me comprometo a leerlo y acepto cumplir con todas y cada una de las disposiciones que el mismo contempla al hacer uso del estacionamiento.

Liga de acceso: http://lasallecancun.edu.mx/servicios/servicios-en-linea/reglamentos-y-manuales/

CONSENTIMIENTO

Consentimiento Padres, Alumnos y Colaboradores

La Universidad La Salle Cancún A.C., con domicilio en carretera Cancún-Playa del Carmen KM 11.5 Mz 1 Lt 1 Sm 299, Cancún, Quintana Roo, C.P. 77565, es responsable del tratamiento de sus datos personales en términos de lo establecido por el artículo 3º fracción XIV de la Ley Federal de Protección de Datos Personales en Posesión de Particulares (LFPDPPP). Los datos personales generales y patrimoniales (tipo de vehículo, no. de placas de su automóvil y copia de tarjeta de circulación) recabados personalmente en este formato, serán utilizados para emitir el tarjetón que le permita el acceso a nuestro estacionamiento, mantener la seguridad de nuestra comunidad educativa, de las instalaciones y su vehículo, mantener un control y contactarlo en caso de accidentes o emergencias, levantar reportes en caso de incumplimiento al reglamento de estacionamiento, generar reportes que nos permitan controlar y monitorear la seguridad de nuestras instalaciones. El texto íntegro del Aviso de Privacidad para alumnos se encuentra a su disposición en el sitio web de la Universidad en la dirección www.lasallecancun.edu.mx.